## **Employee Self Service: Updating Tax Information**

- 1. Go to <u>www.myHRprofessionals.com</u>
- 2. Click on "Login" and under User Login select "My HR Dashboard Employee Self Service (ESS) Portal"

|                                                                                    |                 |            |                     | Call Us: (800) 940-8706                                                                                                    | 6 |
|------------------------------------------------------------------------------------|-----------------|------------|---------------------|----------------------------------------------------------------------------------------------------|---|
|                                                                                    | OUR SOLUTIONS ¥ | ABOUT US 👻 | CONTACT & SUPPORT ¥ | "HOW TO" Y BLOG                                                                                                    |   |
| Home / User Login<br>USER LOGIN                                                    |                 |            |                     | TESTIMONIALS                                                                                                    |   |
| My HR Dashboard Employee Self Service (ESS) Portal<br>My HR Dashboard Admin Portal |                 |            |                     | "Since the day in 2000 when<br>we launched Entertainment<br>Fort Smith Magazine, My HR<br>Professionals has handled our<br>automatically-deposited<br>payroll and important tax |   |

| Username                                              | MY<br>PRO                                                             | HR<br>DFESSIONALS                                                                                                    |
|-------------------------------------------------------|-----------------------------------------------------------------------|----------------------------------------------------------------------------------------------------|
| Password                                              |                                                                       | ø                                                                                                    |
| NOTICE: O<br>resetting d<br>message th<br>Pros at 800 | ur system reco<br>evices used to<br>hat contact inf<br>0-940-8706 for | ently rolled out a global security update,<br>o access employee portals. If you receive a<br>formation is missing, please contact My HR<br>r assistance. |
| Log In                                                | Register                                                              |                                                                                                    |
| Forgot Use                                            | mame?                                                                 | Forgot Password?                                                                                                    |
|                                                       |                                                                       |                                                                                                    |

3. Enter the Username and Password you created. If you are a new user, please request the self-service directions so you can register as a user.

4. Click the blue "Log In" button and now you are successfully logged in for Employee Self Service!

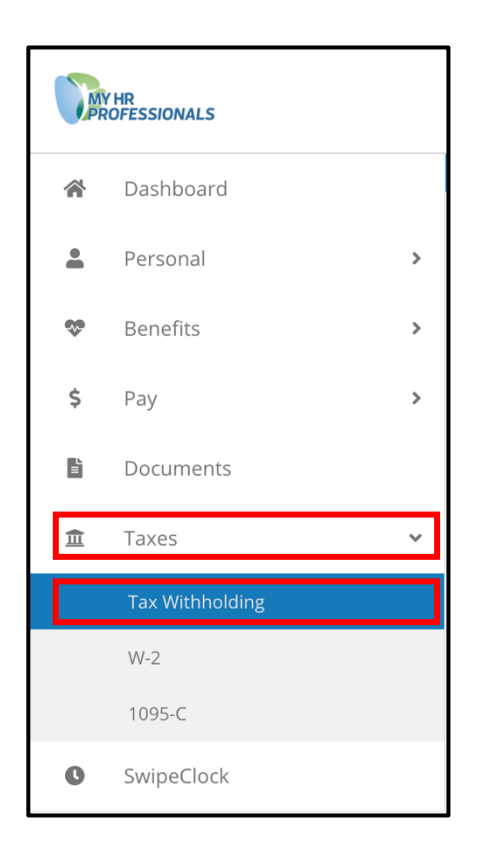

5. On the left-hand side of the screen, select **"Taxes"** and then "**Tax Withholding**"

Update Federal Tax (if Applicable):

Filing Status, Allowances, Additional Withholding Update State Tax (if Applicable): Filing Status, Allowances, Additional Withholding

|          | Y HR<br>ROFESSIONALS            |                                                          | ☑ 📭 |
|----------|---------------------------------|----------------------------------------------------------|-----|
| <b>*</b> | Dashboard                       | Dashboard Tax Withholding                                |     |
| •        | Personal                        | , Tax Withholding                                        |     |
| \$       | Benefits                        | Federal Tax AR State Tax - Resident                      |     |
| \$       | Pay                             | Additional Withholding (per paycheck) Total Exemptions   |     |
| Ľ        | Documents                       | 4                                                        |     |
| 盦        | Taxes                           | Allowance Additional Amount (per paycheck)               |     |
|          | Tax Withholding                 | 2                                                        |     |
|          | W-2                             | Filing Status Filing Status                              |     |
|          | 1095-C                          | Single or Married, but withhold at higher Single rate \$ |     |
| 0        | SwipeClock                      | Tax Table                                                |     |
|          | About   Privacy   Lang: English |                                                          |     |
|          |                                 | Save                                                     |     |